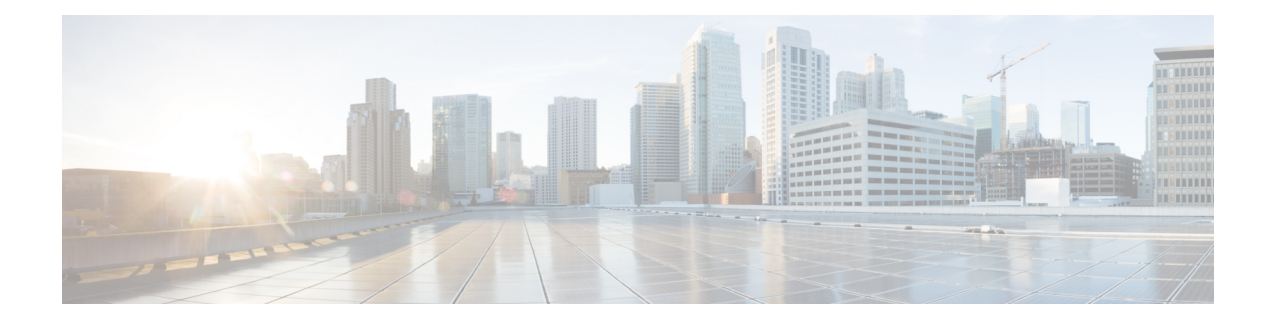

# **Configure Enterprise Mobility Using the CLI**

The Brownfield deployment model assumes that the existing topology has a mix of Cisco AireOS 8.8.111 (or 8.5-based IRCM Image) and Cisco AireOS 8.2/8.3/8.5 controllers and that one or more Catalyst 9800 controllers are being deployed to replace the older AireOS controllers within the enterprise.

Note that the document assumes that you already have an understanding of the preliminary tasks required to set up your topology. However as a brief refresher, the following task list provides you with a checklist to ensure that your configurations are complete before you proceed to configure mobility groups to promote mobility for the wireless clients

# Table 1: Preliminary Tasks

| Have you completed? | Configurations            |
|---------------------|---------------------------|
| 1                   | Configure VLAN, on page 2 |
| 2                   | Configure WLAN, on page 3 |

# Table 2: Mobility specific configurations

| Step | Task                                                                                                    |
|------|----------------------------------------------------------------------------------------------------|
| 1    | Ensure Identical Parameter Configuration on Peer<br>Controllers , on page 7                                                    |
| 2    | Configure Mobility Groups between Catalyst 9800<br>and Cisco AireOS (IRCM image) Controllers for<br>Secure Mobility, on page 8 |

Once the above configurations are completed, the following types of roaming are possible between the controllers.

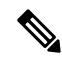

Note

The following table is only illustrative of the possible combinations. Depending on the size of the enterprise, clients might roam between two-node or three- node setups. Accordingly, their roam might also be classified as Layer 2 or Layer 3 intercontroller roam with the client roaming between different vlans that are not discussed in detail.

| Table 3: |  |
|----------|--|
|----------|--|

| Type of Roaming | Between                                                                                               | Associated VLAN Configuration                         |
|-----------------|----------------------------------------------------------------------------------------------------|-------------------------------------------------------|
| Layer 3         | Catalyst 9800 and AireOS<br>controllers 8.8.111 (or 8.5-based<br>IRCM Image)                          | Controllers are on different VLAN ID or same VLAN ID. |
|                 | Catalyst 9800 and Catalyst 9800                                                                       | Controllers are on different VLAN ID.                 |
| Layer 2         | Two Catalyst 9800 controllers                                                                         | Controllers are on same VLAN ID                       |
| Layer 2         | Catalyst AireOS 8.8.111 (or<br>8.5-based IRCM Image) and<br>AireOS controller 8.2/8.3/8.5             | Controllers are on same VLAN ID and same subnet       |
| Layer 3         | Catalyst AireOS 8.8.111 (or<br>8.5-based IRCM Image) and<br>Catalyst AireOS controller<br>8.2/8.3/8.5 | Controllers are on different VLAN ID.                 |

Depending on your requirement, follow the steps below to set up the controllers to enable roaming across the enterprise.

Most of the preliminary steps discussed below, are from the perspective of deploying Catalyst 9800 controllers to your existing setup. If you need help with deploying AireOS controllers with IRCM image, refer to the respective AireOS documents.

- Configure VLAN, on page 2
- Configure WLAN, on page 3
- Create or Modify a Policy Profile, on page 4
- Create or Modify a Policy Tag, on page 6
- Ensure Identical Parameter Configuration on Peer Controllers, on page 7
- Configure Mobility Groups between Catalyst 9800 and Cisco AireOS (IRCM image) Controllers for Secure Mobility, on page 8
- Configure Mobility Groups on Cisco AireOS (IRCM image) Controllers for Secure Mobility, on page
   11

# **Configure VLAN**

A Virtual Local Area Network (VLAN) is a switched network that is logically segmented by function, area, or application without regard to the physical locations of the users. Before you start any configuration, you need to add the VLANs to which wireless clients will be assigned.

# Step 1 enable

#### Example:

#### Device>enable

Enables privileged EXEC mode. Enter your password, if prompted.

## **Step 2** configure terminal

#### Example:

Device#configure terminal

Enters global configuration mode.

#### Step 3 vlan vlan-id

#### Example:

Device(config) #vlan 20

Enters a VLAN ID, and enters VLAN configuration mode. Enter a new VLAN ID to create a VLAN, or enter an existing VLAN ID to modify that VLAN.

**Note** The available VLAN ID range for this command is 1 to 4094.

#### **Step 4 name** *vlan-name*

# **Example:**

Device(config-vlan) #name test20

(Optional) Enters a name for the VLAN. If no name is entered for the VLAN, the default is to append the *vlan-id* value with leading zeros to the word VLAN. For example, VLAN0004 is a default VLAN name for VLAN 4.

# Step 5 exit

#### Example:

Device(config-vlan)# exit

Returns to privileged EXEC mode.

**Step 6 show vlan** {**name** *vlan-name* | **id** *vlan-id*}

#### Example:

Device# show vlan name test20 id 20

Verifies your entries.

What to do next

Configure WLAN and associated settings.

# **Configure WLAN**

WLAN is a network that allows devices to connect and communicate wirelessly.

Each WLAN has a separate WLAN ID, a separate profile name, and a WLAN SSID. All access points can advertise up to 16 WLANs. However, you can create up to 4096 WLANs and then selectively advertise these WLANs (using profiles and tags) to different access points for better manageability. You can configure WLANs with different SSIDs or with the same SSID. An SSID identifies the specific wireless network that you want the device to access.

| Step 1 | enable       |                                                                                                    |
|--------|--------------|----------------------------------------------------------------------------------------------------|
|        | Example:     |                                                                                                    |
|        | Device>      | enable                                                                                                    |
|        | Enables p    | rivileged EXEC mode. Enter your password, if prompted.                                                                                     |
| Step 2 | configure    | terminal                                                                                                    |
|        | Example:     |                                                                                                    |
|        | Device#c     | onfigure terminal                                                                                                    |
|        | Enters glo   | bal configuration mode.                                                                                                    |
| Step 3 | wlan prof    | ile-name wlan-id [ssid]                                                                                                    |
|        | Example:     |                                                                                                    |
|        | Device(c     | onfig)#wlan IRCM1014_WLAN_OPENAUTH1 34 IRCM1014_WLAN_OPENAUTH1                                                                             |
|        | Specifies    | the WLAN name and ID:                                                                                                    |
|        | • For t      | he <i>profile-name</i> , enter the profile name. The range is from 1 to 32 alphanumeric characters.                                        |
|        | • For t      | he wlan-id, enter the WLAN ID. The range is from 1 to 4096.                                                                                |
|        | • For t name | he <i>ssid</i> , enter the Service Set Identifier (SSID) for this WLAN. If the SSID is not specified, the WLAN profile is set as the SSID. |
|        | Note         | • You can create SSID using GUI or CLI. However, we recommend that you use CLI to create SSID.                                             |
|        |              | • By default, the WLAN is disabled.                                                                                                    |
| Step 4 | end          |                                                                                                    |
|        | Example:     |                                                                                                    |

Device(config)#end

Returns to privileged EXEC mode.

#### What to do next

Create or Modify a Policy Profile, on page 4

# **Create or Modify a Policy Profile**

Policy profile contains the policy to be associated with the WLAN. It specifies the settings for client VLAN, Authentication, Authorization, and Accounting (AAA), Access Control Lists (ACLs), session and idle timeout settings and several other parameters.

# Before you begin

Ensure you have created the VLANs for assigning the wireless clients.

| enable                                                                                                    |
|----------------------------------------------------------------------------------------------------|
| Example:                                                                                                   |
| Device>enable                                                                                              |
| Enables privileged EXEC mode. Enter your password, if prompted.                                            |
| configure terminal                                                                                         |
| Example:                                                                                                   |
| Device#configure terminal                                                                                  |
| Enters global configuration mode.                                                                          |
| wireless profile policy new-policy-profile                                                                 |
| Example:                                                                                                   |
| Device(config)#wireless profile policy mypolicyprofile                                                     |
| Creates a WLAN policy profile/modifies a policy profile.                                                   |
| • For the <i>profile-name</i> , enter the profile name. The range is from 1 to 32 alphanumeric characters. |
| vlan vlan-name                                                                                             |
| Example:                                                                                                   |
| Device(config-wireless-policy)#vlan test20                                                                 |
| Enters the profile policy mode and assigns the profile policy to the VLAN.                                 |
| no shutdown                                                                                                |
| Example:                                                                                                   |
| Device(config-wireless-policy)#no shutdown                                                                 |
| Restarts the WLAN.                                                                                         |
| exit                                                                                                    |
| Example:                                                                                                   |
| Device(config-vlan)# exit                                                                                  |
|                                                                                                    |

# What to do next

Create or Modify a Policy Tag, on page 6

# **Create or Modify a Policy Tag**

A policy tag constitutes mapping of the WLAN profile to the policy profile. The WLAN profile defines the wireless characteristics of the WLAN. The policy profile defines the network policies and the switching policies for the client.

You can either create a new policy tag or use the default policy tag. The default policy tag automatically maps any SSID with a WLAN ID between 1 to 16 to the default policy profile. It cannot be modified nor deleted. If you have a WLAN with ID 17 or higher, the default policy tag cannot be used.

### Before you begin

- Ensure you have configured a WLAN.
- Ensure you have configured a WLAN policy profile.

### **Step 1** configure terminal

#### Example:

Device#configure terminal

Enters global configuration mode.

**Step 2** wireless tag policy policy-tag-name

#### Example:

Device(config) #wireless tag policy mobility\_policy\_tag

Configures a policy tag and enters policy tag configuration mode.

**Step 3** wlan wlan-name policy profile-policy-name

#### Example:

Device(config-policy-tag) #wlan mywlan policy mypolicyprofile

Maps the WLAN policy profile to a WLAN profile.

#### Step 4 end

#### Example:

Device(config-policy-tag)# end

Saves the configuration, exits configuration mode, and returns to privileged EXEC mode.

## What to do next

Configure mobility groups and before doing so, Ensure Identical Parameter Configuration on Peer Controllers, on page 7.

# **Ensure Identical Parameter Configuration on Peer Controllers**

For any anchoring or mobility event, the WLAN/policy profile configurations such as details in the security policy values on each controller must match. Before you proceed to configure mobility groups, setup tunnels and configure anchors, ensure that the following parameters are correctly configured on the peer controllers. Use the following checklist to make a note of the configurations on each controller.

| Parameter<br>Network Settings - VLAN                                                                                                    |                                      | On 9800 controllers                                                                                                    | On AireOS controllers<br>Go to Controller > Interface ><br>Edit and check the VLAN.                                                                                                    |  |
|----------------------------------------------------------------------------------------------------|--------------------------------------|----------------------------------------------------------------------------------------------------|----------------------------------------------------------------------------------------------------|--|
|                                                                                                    |                                      | Go to <b>Configuration</b> > <b>Layer 2</b> > <b>VLAN</b> > <b>VLAN</b> and check the VLAN.                                                                                                    |                                                                                                    |  |
| WLAN                                                                                                    | Settings                             | L                                                                                                    |                                                                                                    |  |
| Securit                                                                                                    | y Settings                           | Go to Configuration > Tags &<br>Profiles > WLANs. Select the<br>WLAN and in the Edit WLAN<br>window, ensure the parameter<br>settings in the Security tab match<br>the settings of the similar<br>parameters on the peer AireOS<br>controllers.                      | Go to <b>Controller</b> > <b>WLAN</b> ><br><b>WLAN</b> . Select <b>WLANEdit</b><br><b>WLAN IDSecurity</b> tab, match the<br>settings of the similar parameters<br>on the peer 9800 controllers. |  |
| Layer 2                                                                                                    | 2                                    |                                                                                                    |                                                                                                    |  |
| Layer 2<br>Filterin                                                                                                    | 2 Security Mode - MAC<br>g           | Y                                                                                                    | Y                                                                                                    |  |
| Layer 2<br>WPA2/                                                                                                    | 2 Security Mode -<br>WPA3 Encryption | Y                                                                                                    | Y                                                                                                    |  |
| Layer 2 Security Mode - Auth Key<br>Management                                                                                                    |                                      | Y                                                                                                    | Y                                                                                                    |  |
| Layer 3                                                                                                    | 3                                    |                                                                                                    |                                                                                                    |  |
| Web Po                                                                                                    | olicy                                | Y                                                                                                    | Y                                                                                                    |  |
| WLAN Policy ProfileNoteThis is available only on<br>Cisco 9800 controllers.<br>Corresponding settings<br>on the Cisco AireOS is<br>available on the WLAN<br>ID. |                                      | Go to Configuration > Tags &<br>Profiles > Policy. Select the Policy<br>Profile and in the Edit Policy<br>Profile window, ensure the<br>parameter settings in the Advanced<br>tab match the settings of the similar<br>parameters on the peer AireOS<br>controllers. |                                                                                                    |  |

| Table 4: Checklist for | parameter co | onfiguration of | n different | controllers  |
|------------------------|--------------|-----------------|-------------|--------------|
|                        | purumeter ou | ungaration of   | i uniterent | 001111011013 |

| Parameter                      | On 9800 controllers       | On AireOS controllers                                                                                                    |
|--------------------------------|---------------------------|----------------------------------------------------------------------------------------------------|
|                                |                           | Go to Controller > WLAN ><br>WLAN. Select the WLAN ID and<br>in the WLANs > Edit WLAN<br>IDAdvanced tab, match the<br>settings of the similar parameters<br>on the peer 9800 controllers. |
| IPv4 DHCP Required             | Y                         | Y                                                                                                    |
| DHCP Server IP Address         | Y                         | Y                                                                                                    |
| WLAN IPv4 ACL                  | Y                         | Y                                                                                                    |
| WLAN IPv6 ACL                  | Y                         | Y                                                                                                    |
| QOS                            | Y                         | Y                                                                                                    |
| Timeout                        | Y                         | Y                                                                                                    |
| KeepAlive                      | Y                         | Y                                                                                                    |
| Web Auth Parameter Map         |                           |                                                                                                    |
| The following settings are app | licable only for 9800-CL. |                                                                                                    |
| Virtual IPv4 Address           |                           |                                                                                                    |
| Virtual IPv6 Address           |                           |                                                                                                    |

# Configure Mobility Groups between Catalyst 9800 and Cisco AireOS (IRCM image) Controllers for Secure Mobility

A Mobility Group is a group of Wireless LAN Controllers (WLCs) in a network with the same Mobility Group name. These controllers can dynamically share context and state of client devices, controller load information, and can also forward data traffic among them, which enables inter-controller wireless LAN roam and controller redundancy.

Each controller in a mobility group is configured with a list of the other members of the mobility group. Each controller device builds a neighbor relationship with every other member of the group.

The configuration comprises of the following tasks:

This configuration is required when you are setting up Catalyst 9800 and Cisco AireOS (IRCM image) as mobility peers. The configuration consists of:

- 1. Collecting the peer mobility information, in this case the AireOS controller.
- 2. Adding the peer controller information into the 9800 controller.

Note that you will need to add this information for all the controllers that are part of the mobility group.

### Before you begin

- You must have gathered the MAC address and IP address of every controller that is to be included in the mobility group. This information is necessary because you will be configuring all controllers with the MAC address and IP address of all the other mobility group members.
- Each controller must be manually configured with the MAC address and IP address of all the other mobility group members.
- Ensure that there is IP connectivity between the management interfaces of all controller devices; verify by pinging between them.
- The controllers need unrestricted access through any firewalls or access control lists (ACL) to use UDP port 16666 (unencrypted) or UDP port 16667 (encrypted) for message exchange between them.
- All controllers must be configured with the same mobility group name for seamless roaming; the mobility group name is case-sensitive.
- If High Availability (HA) is configured in Catalyst 9800 controller, you will need to manually set the wireless mobility mac address.

Before you start to configure the peers:

• Log in to the AireOS (IRCM image) controller and collect the AireOS mobility information. Gather the Mobility Group Name and Mobility MAC Address by entering the **show mobility summary** exec command.

Device >show mobility summary

| Mobility Protocol 3<br>Default Mobility Do<br>Multicast Mode<br>Mobility Domain ID<br>Mobility Keepalive<br>Mobility Keepalive<br>Mobility Group Memi<br>Mobility Control Me | Port<br>omain<br>for 802.11r<br>Interval<br>Count<br>bers Configured<br>essage DSCP Value | Group      | 16666<br>test<br>Disabled<br>0x6ef9<br>10<br>3<br>2<br>48 |              |
|----------------------------------------------------------------------------------------------------|-------------------------------------------------------------------------------------------|------------|-----------------------------------------------------------|--------------|
| concretions contry                                                                                                    | area in one newire,                                                                       | 01045      |                                                           |              |
| MAC Address                                                                                                    | IP Address<br>Status                                                                      | Group Name |                                                           | Multicast IP |
| 00:59:dc:c3:d0:00                                                                                                    | 172.16.0.5                                                                                | test       |                                                           | 0.0.0.0      |
|                                                                                                    | Up                                                                                        |            |                                                           |              |

• Ensure that you have already created a mobility group on the Catalyst 9800 controller and have set up the global configurations of the group that includes the Mobility MAC Address, IP Address, Keep Alive Interval, Keep Alive Count and the DSCP Value.

On the 9800 controller, follow the steps to setup the tunnel between the peer controllers:

#### Step 1 enable

#### Example:

Device>enable

Enables privileged EXEC mode. Enter your password if prompted.

#### **Step 2** configure terminal

#### Example:

Device#configure terminal

Enters global configuration mode.

**Step 3** Use the options given below to configure IPv4 or IPv6.

- wireless mobility group member mac-address mac-address ip peer-ip-address group group-name data-link-encryption
- wireless mobility group member mac-address mac-address ip peer-ip-address public-ip public-ip-address group group-name

#### **Example:**

```
Device(config#)wireless mobility group member mac-address 00:59:dc:c3:d0:00
ip 172.16.0.5 group test data-link-encryption
Device(config#)wireless mobility mac-address 001E.BD0C.5AFF
ip fd09:9:2:49::55 group test
```

Adds the peer AireOS controller IPv4 or IPv6 address to a specific group.

On the 9800 controller, control plane encryption is always enabled. When you are pairing it with an AireOS controller ensure that Secure Mobility is enabled on the AireOS controller. Check the corresponding configuration on AireOS controller (step 1 of #unique\_18. This ensures that the CAPWAP protocol is used for the mobility tunnel and that encryption is always on for the control plane traffic.

(Optional) You can choose to have data link encryption enabled. However if you enable it on 9800, you will need to enable it on AireOS using **config mobility group member data-dtls** *mac-address of Catalyst 9800* enable. Data link encyption ensures that data packets sent between the peer controllers and access points are encrypted. Use the no form of the command to disable encrypted data exchange.

To remove the peer from the local group, use the **no** form of this command.

#### Step 4 exit

#### Example:

Device#exit

Returns to the configuration mode.

#### Step 5 end

#### Example:

Device(config)#end

Exits the global configuration mode and returns to privileged EXEC mode.

### What to do next

Configure the Catalyst 9800 peer controller details on the AireOS (IRCM image) controller.

# Configure Mobility Groups on Cisco AireOS (IRCM image) Controllers for Secure Mobility

This configuration is required on the AireOS(IRCM image) controller after you have configured this AireOS controller as a peer on the Catalyst 9800 controller. Including both these controllers as part of the mobility group sets them up as mobility peers.

#### Before you begin

Before you start to configure the peers, log in to the Catalyst 9800 controller and gather the Mobility Group Name and Mobility MAC Address by entering the **show wireless mobility summary** exec command.

Device#show wireless mobility summary

Mobility Summary

Wireless Management VLAN: 2601 Wireless Management IP Address: 9.12.32.10 Mobility Control Message DSCP Value: 10 Mobility Keepalive Interval/Count: 5/3 Mobility Group Name: test Mobility Multicast Ipv4 address: 0.0.0.0 Mobility Multicast Ipv6 address: :: Mobility MAC Address: 001E.BD0C.5AFF

If you are adding a 9800-CL as a mobility peer, collect the hash value from the 9800 controller

Device#show wireless management trustpoint

Trustpoint Name : ewlc-tpl Certificate Info : Available Certificate Type : SSC Certificate Hash : 99459418731eb69f234058da4ebb10fddc9f939c Private key Info : Available FIPS suitability : Not Applicable

With the above information handy, log in to the AireOS(IRCM image) controller and follow the steps below to setup the tunnel between the peer controllers:

**Step 1** config mobility group member add *peer-mac-addr peer-ip-addr group-name* encrypt { enable | disable}

#### Example:

Device >config mobility group member add mac-address 001E.BD0C.5AFF ip 9.12.32.10 group test encrypt enable

Adds the peer 9800 controller to a mobility group with the peer's mac address and ip address. Configures a secure communication to the mobility group, by identifying itself with a group name.

## **Step 2** config mobility group member data-dtls *peer-mac-addr* { enable | disable}

#### Example:

Device >config mobility group member data-dtls 001E.BD0C.5AFF { enable | disable}

(Optional) Configures the peer controller data traffic encryption. If you enable it on the 9800 controller, you will need to enable it on AireOS.

# **Step 3** config mobility group member hash peer-ip-addr 40-digit-ssc-hash-key

#### Example:

Device >config mobility group member hash ip 9.10.17.47 99459418731eb69f234058da4ebb10fddc9f939c

Configure the SSC hash of the Cisco Catalyst 9800 Series Wireless Controllers. SSC hash is needed only for peers that do not use a MIC certificate. For example: Cisco Catalyst 9800-CL Wireless Controllers. You should have got the hash information earlier.

### **Step 4** show mobility summary encryption

#### Example:

Device >show mobility summary encryption

| Mobility Number d | of Mobility membe | ers configure 6            |            |
|-------------------|-------------------|----------------------------|------------|
| MAC Address       | IP Address        |                            | Group Name |
| Secure            | Data Encrypt      | tion Status                |            |
| 001E.BD0C.5AFF    | 9.12.32.10        |                            | test       |
| Enabled           | Enabled           | Control and Data Path Down |            |
| 00:35:1a:10:2f:9  | 93 9.11.42.109    |                            | test       |
| N/A               | N/A               | Up                         |            |
| 00:59:dc:c3:0a:8  | 30 9.11.41.108    |                            | test       |
| Disabled          | N/A               | Up                         |            |
| 11:11:11:11:11:1  | 11 4.5.6.7        |                            | test       |
| Enabled           | Enabled           | Control and Data Path Down |            |
| 11:22:33:33:44:5  | 55 1.1.1.1        |                            | test       |
| Enabled           | Enabled           | Control and Data Path Down |            |
| f0:1e:e6:8a:2d:f  | ff 9.10.17.47     |                            | test       |
| Enabled           | Disabled          | Control and Data Path Down |            |
|                   |                   |                            |            |

Displays the peer to peer mobility encryption status.

### **Step 5** show mobility summary

#### Example:

Device >show mobility summary

| Mobility Protocol Port              | 16666    |
|-------------------------------------|----------|
| Default Mobility Domain             | mobility |
| Multicast Mode                      | Disabled |
| Mobility Domain ID for 802.11r      | 0xd596   |
| Mobility Keepalive Interval         | 10       |
| Mobility Keepalive Count            | 3        |
| Mobility Group Members Configured   | 6        |
| Mobility Control Message DSCP Value | 0        |
|                                     |          |

Controllers configured in the Mobility Group

| MAC Address       | IP Address        | Chatura          | Group Name |
|-------------------|-------------------|------------------|------------|
| MUILICASL IP      |                   | Status           |            |
| 001E.BD0C.5AFF    | 9.12.32.10        |                  | test       |
| 0.0.0             |                   | Control and Data | Path Down  |
| 00:35:1a:10:2f:93 | 2009:9:11:40::109 |                  | test       |
| ::                |                   | Up               |            |
| 00:35:1a:10:2f:93 | 9.11.42.109       |                  | test       |
| 0.0.0.0           |                   | Up               |            |
| 00:59:dc:c3:0a:80 | 9.11.41.108       |                  | test       |
| 0.0.0.0           |                   | Up               |            |
| 11:11:11:11:11:11 | 4.5.6.7           |                  | test       |
| 0.0.0.0           |                   | Control and Data | Path Down  |
| 11:22:33:33:44:55 | 1.1.1.1           |                  | test       |
| 0.0.0.0           |                   | Control and Data | Path Down  |

L

f0:1e:e6:8a:2d:ff 9.10.17.47 0.0.0.0 test Control and Data Path Down

# What to do next

#### Verify the configuration on the 9800 controller

Device#show wireless mobility summary

Mobility Summary

```
Wireless Management VLAN: 2601
Wireless Management IP Address: 172.16.0.5
Mobility Control Message DSCP Value: 48
Mobility Keepalive Interval/Count: 10/3
Mobility Group Name: test
Mobility Multicast Ipv4 address: 0.0.0.0
Mobility Multicast Ipv6 address: ::
Mobility MAC Address: 00:59:dc:c3:d0:00
```

Controllers configured in the Mobility Domain:

| IP Public Ip<br>Multicast IPv6 |            | Group Name<br>Status | Multicast IPv4<br>PMTU |    |
|--------------------------------|------------|----------------------|------------------------|----|
| 172.16.0.21                    | N/A        | test                 | 0.0.0.0 :              | :: |
| 172.16.0.5                     | 172.16.0.5 | N/A<br>test          | 0.0.0.0 :              | :: |
|                                |            | Up                   | 1385                   |    |

# Verify the status of the client for L2 roam in case the client roams:

• from a Catalyst 9800 controller to another Catalyst 9800 controller on the same VLAN

• between two AireoS controllers with IRCM image on the same VLAN.

The following example depicts a L2 roam between two AireOS (IRCM image) controllers.

| Device /snow citenc summary                              |      |            |                |      |           |
|----------------------------------------------------------|------|------------|----------------|------|-----------|
| Number of Clients                                        | . 1  |            |                |      |           |
| Number of PMIPV6 Clients                                 | . 0  |            |                |      |           |
| Number of EoGRE Clients                                  | . 0  |            |                |      |           |
|                                                          |      |            | GLAN/<br>RLAN/ |      |           |
| MAC Address AP Name<br>Port Wired Tunnel Role            | Slot | Status     | WLAN           | Auth | Protocol  |
| 60:38:e0:0b:01:1a APA0B4.3969.ADA6<br>GHz) 1 No No Local | 1    | Associated | 1 1            | Yes  | 802.11n(5 |

### Show the details of a particular client:

Client Webauth Username ..... N/A Hostname: ..... Device Type: ..... Unclassified AP Name..... APA0B4.3969.ADA6 AP radio slot Id...... 1 Client State..... Associated User Authenticated by ..... None Client User Group..... Client NAC OOB State..... Access Wireless LAN Id..... 1 Wireless LAN Network Name (SSID) ..... IRCM1014 WLAN OPENAUTH1 Wireless LAN Profile Name..... IRCM1014 WLAN OPENAUTH1 WLAN Profile check for roaming..... Disabled Hotspot (802.11u)..... Not Supported Connected For ..... 14 secs BSSID..... c4:b2:39:2a:f5:cf Channel..... 100 Gateway Address..... 10.14.115.1 --More-- or (g)uit Netmask..... 255.255.255.0 IPv6 Address...... fe80::6238:e0ff:fe0b:11a Association Id..... 1 Authentication Algorithm..... Open System Reason Code...... 1 Client IPSK-TAG..... N/A Status Code..... 0 Session Timeout..... 1800 Client CCX version..... No CCX support QoS Level..... Silver Avg data Rate..... 0 Burst data Rate..... Avg Real time data Rate..... 0 Burst Real Time data Rate..... 0 Avg Uplink data Rate..... 0 Burst Uplink data Rate..... 0 Avg Uplink Real time data Rate..... 0 Burst Uplink Real Time data Rate..... 0 802.1P Priority Tag..... disabled Security Group Tag..... Unknown(0) KTS CAC Capability..... No Qos Map Capability..... No WMM Support..... Enabled --More-- or (q)uit APSD ACs..... BK BE VI VO ..... 48.0,54.0 Mobility State..... Local Security Policy Completed..... Yes Policy Manager State..... RUN Pre-auth IPv4 ACL Name..... none Pre-auth IPv4 ACL Applied Status..... Unavailable Pre-auth IPv6 ACL Name..... none Pre-auth IPv6 ACL Applied Status..... Unavailable Pre-auth Flex IPv4 ACL Name..... none Pre-auth Flex IPv4 ACL Applied Status..... Unavailable Pre-auth Flex IPv6 ACL Name..... none Pre-auth Flex IPv6 ACL Applied Status..... Unavailable Pre-auth redirect URL..... none 

| AAA Role Type<br>Acct Interim Interval<br>Local Policy Applied<br>IPv4 ACL Name<br>AAA FlexConnect ACL Applied Status<br>IPv4 ACL Applied Status.                                                                                                    | none<br>O<br>none<br>none<br>Unavailable<br>Unavailable                                                                                                    |
|----------------------------------------------------------------------------------------------------|----------------------------------------------------------------------------------------------------|
| More or (q)uit<br>IPv6 ACL Name                                                                                                    | none<br>Unavailable<br>none<br>Unavailable<br>none<br>Unavailable<br>SimpleIP<br>Disabled<br>none<br>0<br>N/A<br>None<br>No<br>No<br>Unknown<br>vlan0115<br>115<br>0<br>115<br>115  |
| More or (q)uit<br>Radio Capability.<br>CF Pollable.<br>Short Preamble.<br>PBCC.<br>Channel Agility.<br>Listen Interval.<br>Fast BSS Transition.<br>11v BSS Transition.<br>Non-Operable Channels.<br>Non-Prefer Channels.<br>Client Wifi Direct Capabilities:<br>WFD capable.<br>Manged WFD capable.<br>Cross Connection Capable.<br>Support Concurrent Operation.<br>Fast BSS Transition Details:<br>DNS Server details:<br>DNS server IP<br>DNS server IP.<br>Assisted Roaming Prediction List details: | 802.11n<br>Not implemented<br>Not implemented<br>Not implemented<br>Not implemented<br>10<br>Not implemented<br>Not implemented<br>None<br>None<br>No<br>No<br>No<br>No<br>No<br>No |
| More or (q)uit                                                                                                    |                                                                                                    |

Fastlane Client: ..... No Max DSCP: ..... 0 Nas Identifier: ..... Kukril Fabric Statistics Client Statistics: Number of Bytes Received...... 0 Number of Bytes Sent..... 0 Total Number of Bytes Sent..... 0 Total Number of Bytes Recv..... 0 Number of Bytes Sent (last 90s)..... 0 Number of Bytes Recv (last 90s)..... 0 Number of Packets Received..... 0 Number of Packets Sent..... 0 Number of Interim-Update Sent..... 0 Number of EAP Id Request Msg Timeouts..... 0 Number of EAP Id Request Msg Failures..... 0 --More-- or (g)uit Number of EAP Request Msg Timeouts..... 0 Number of EAP Request Msg Failures..... 0 Number of EAP Key Msg Timeouts..... 0 Number of EAP Key Msg Failures..... 0 Number of Data Retries..... 0 Number of RTS Retries..... 0 Number of Duplicate Received Packets..... 0 Number of Decrypt Failed Packets..... 0 Number of Mic Failured Packets..... 0 Number of Mic Missing Packets..... 0 Number of RA Packets Dropped..... 0 Number of Policy Errors..... 0 Radio Signal Strength Indicator..... -30 dBm Signal to Noise Ratio..... 65 dB Client Detected as Inactive..... Yes Client RBACL Statistics: Number of RBACL Allowed Packets..... 0 Number of RBACL Denied Packets..... 0 Client Rate Limiting Statistics: Number of Data Packets Received..... 0 Number of Data Rx Packets Dropped..... 0 Number of Data Bytes Received...... 0 Number of Data Rx Bytes Dropped..... 0 --More-- or (q)uit Number of Realtime Packets Received..... 0 Number of Realtime Rx Packets Dropped..... 0 Number of Realtime Bytes Received..... 0 Number of Realtime Rx Bytes Dropped..... 0 Number of Data Packets Sent..... 0 Number of Data Tx Packets Dropped..... 0 Number of Data Bytes Sent..... 0 Number of Data Tx Bytes Dropped..... 0 Number of Realtime Packets Sent..... 0 Number of Realtime Tx Packets Dropped..... 0 Number of Realtime Bytes Sent..... 0 Number of Realtime Tx Bytes Dropped..... 0 Nearby AP Statistics: AP00A2.8900.3660(slot 1) antenna0: 77 secs ago..... -30 dBm antennal: 77 secs ago..... -30 dBm APA0B4.3969.ADA6(slot 0) antenna0: 1772 secs ago..... -27 dBm antennal: 1772 secs ago..... -27 dBm APA0B4.3969.ADA6(slot 1)

antenna0: 2 secs ago..... -26 dBm antenna1: 2 secs ago..... -26 dBm --More-- or (q)uit DHCP Server IP Address: ..... 10.14.115.1 Discover-offer time: 1597

Request-ack time: 2134

#### Verify the status of the client for L3 roam, in case the client roams:

- from a Catalyst 9800 controller to another Catalyst controller on a different VLAN
- from one AireoS controllers (with IRCM image) to another AireOS controller on different VLANs.
- from a Catalyst 9800 controller to an AireOS controller or vice versa.

The following example depicts a client roaming from an AireOS controller to a 9800 controller.

```
Device>show wireless client summary
Number of Clients: 1
MAC Address
             AP Name
                                                               Type ID
                                                                        State
Protocol Method
                   Role
6038.e00b.011a AP687D.B45C.1300
                                                               WLAN 1
                                                                         Run
11n(5)
       None
                   Foreign
Number of Excluded Clients: 0
Show the details of a particular client:
Device>show wireless client mac-address 6038.e00b.011a detail
Client MAC Address : 6038.e00b.011a
Client MAC Type : Universally Administered Address
Client DUID: NA
Client IPv4 Address : 10.14.115.197
Client IPv6 Addresses : fe80::6238:e0ff:fe0b:11a
Client Username: N/A
AP MAC Address : 687d.b45e.e2e0
AP Name: AP687D.B45C.1300
AP slot : 1
Client State : Associated
Policy Profile : default-policy-profile
Flex Profile : N/A
Wireless LAN Id: 1
WLAN Profile Name: IRCM1014 WLAN OPENAUTH1
Wireless LAN Network Name (SSID): IRCM1014 WLAN OPENAUTH1
BSSID : 687d.b45e.e2ef
Connected For : 21 seconds
Protocol : 802.11n - 5 GHz
Channel : 149
Client IIF-ID : 0xa0000001
Association Id : 1
Authentication Algorithm : Open System
Idle state timeout : N/A
Session Timeout : 1800 sec (Remaining time: 1710 sec)
Session Warning Time : Timer not running
Input Policy Name : None
Input Policy State : None
Input Policy Source : None
Output Policy Name : None
Output Policy State : None
```

```
Output Policy Source : None
WMM Support : Enabled
U-APSD Support : Disabled
Fastlane Support : Disabled
Client Active State : Active
Power Save : OFF
Current Rate : m14
Supported Rates : 6.0,9.0,12.0,18.0,24.0,36.0,48.0,54.0
AAA QoS Rate Limit Parameters:
                                          : 0 (kbps)
 QoS Average Data Rate Upstream
 QoS Realtime Average Data Rate Upstream : 0 (kbps)
 QoS Burst Data Rate Upstream
                                           : 0 (kbps)
                                        : 0 (kbps)
 QoS Realtime Burst Data Rate Upstream
 QoS Average Data Rate Downstream
                                          : 0 (kbps)
 QoS Realtime Average Data Rate Downstream : 0 (kbps)
 QoS Burst Data Rate Downstream : 0 (kbps)
  QoS Realtime Burst Data Rate Downstream
                                         : 0 (kbps)
Mobility:
 Anchor IP Address
                           : 10.14.117.10
 Point of Attachment
                           : 0x90000006
                           : 0xA000002
 Point of Presence
 AuthC status
                            : False
                            : 1
 Move Count
 Mobility Role
                            : Foreign
 Mobility Roam Type : L3
 Mobility Complete Timestamp : 10/12/2021 18:21:18 PDT
Client Join Time:
 Join Time Of Client : 10/12/2021 18:21:18 PDT
Client State Servers : None
Client ACLs : None
Policy Manager State: Run
Last Policy Manager State : IP Learn Complete
Client Entry Create Time : 21 seconds
Policy Type : N/A
Encryption Cipher : None
Transition Disable Bitmap : 0x00
User Defined (Private) Network : Disabled
User Defined (Private) Network Drop Unicast : Disabled
Encrypted Traffic Analytics : No
Protected Management Frame - 802.11w : No
EAP Type : Not Applicable
VLAN Override after Webauth : No
VLAN : 116
Multicast VLAN : 0
Anchor VLAN : 115
WiFi Direct Capabilities:
 WiFi Direct Capable
                              : No
Central NAT : DISABLED
Session Manager:
 Point of Attachment : capwap 90000006
 11F ID : 0x9000006
Authorized : ידער
 Session timeout : 1800
 Common Session ID: 0a0e750a000000796166331d
 Acct Session ID : 0x0000000
 Auth Method Status List
  Method : None
 Local Policies:
  Service Template : wlan svc default-policy-profile local (priority 254)
   VLAN
           : 116
   Absolute-Timer
                   : 1800
  Server Policies:
 Resultant Policies:
   VLAN Name : VLAN0116
```

VLAN : 116 Absolute-Timer : 1800 DNS Snooped IPv4 Addresses : None DNS Snooped IPv6 Addresses : None Client Capabilities CF Pollable : Not implemented CF Poll Request : Not implemented Short Preamble : Not implemented PBCC : Not implemented Channel Agility : Not implemented Listen Interval : 0 Fast BSS Transition Details : Reassociation Timeout : 0 11v BSS Transition : Not implemented 11v DMS Capable : No QoS Map Capable : No FlexConnect Data Switching : N/A FlexConnect Dhcp Status : N/A FlexConnect Authentication : N/A Client Statistics: Number of Bytes Received from Client : 0 Number of Bytes Sent to Client : 0 Number of Packets Received from Client : 0 Number of Packets Sent to Client : 0 Number of Policy Errors : 0 Radio Signal Strength Indicator : -25 dBm Signal to Noise Ratio : 79 dB Fabric status : Disabled Radio Measurement Enabled Capabilities Capabilities: None Client Scan Report Time : Timer not running Client Scan Reports Assisted Roaming Neighbor List Nearby AP Statistics: AP58AC.78DC.F830 (slot 1) antenna 0: 10 s ago ..... -32 dBm antenna 1: 10 s ago ..... -32 dBm AP687D.B45C.1300 (slot 1) antenna 0: 10 s ago ..... -20 dBm antenna 1: 10 s ago ..... -20 dBm EoGRE : No/Simple client Max Client Protocol Capability: 802.11n WiFi to Cellular Steering : Not implemented Cellular Capability : N/A Advanced Scheduling Requests Details: Apple Specific Requests (ASR) Capabilities/Statistics: Regular ASR support: DISABLED